# Image Extract

O comando "Extract" é uma das 3 novas ferramentas introduzidas no Photoshop 5.5 que permite, de uma forma simples e rápida extrair imagens dos backgrounds.

A ferramenta "Magnetic Lasso" pode ser utilizada para seleccionar objectos com um bom contraste com o fundo, mas para selecionar áreas como cabelo, pêlo de animais ou relva O "Extract" é a ferramenta perfeita. Para alêm de isolar a imagem do fundo cria um novo layer o que permite move-la para uma outra imagem.

#### 1. Ferramentas

| _  |                           |
|----|---------------------------|
| 2  | Edge Highlighter Tool (B) |
| 8  | Fill Tool (K)             |
| Ø  | Eraser Tool (E)           |
| 1  | Eyedropper Tool (I)       |
| Q  | Zoom Tool (Z)             |
| ংশ | Hand Tool (H)             |

#### Image > Extract (Alt+Ctrl+X)

Na caixa de diálogo do Image Extract surgem 6 ferramentas que vamos utilizar para selecionar a imagem.

**Edge Highlighter:** é a mais utilizada pois permite desenhar o contorno da selecção que queremos manter.

Fill: premite pintar rápidamente uma parte da imagem que queremos manter.

Eraser Tool: apaga o excesso de contorno criado pela (Edge Highlighter).

Eyedropper: selecciona uma cor que queremos manter (seleccionar "Force Foreground")

Zoom: permite aumentar uma área de trabalho.

Hand: funciona combinada com o "Zoom" para navergar pela imagem.

#### 2. Abrir Imagem

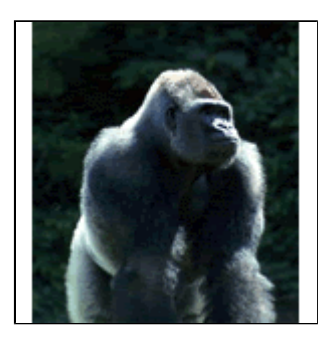

Abre uma imagem que necessite de extrair o Background

Nesta Imagem vamos extrair o Gorila do Fundo mas 1º o melhor é duplicar o layer **(Layer > Duplicate Layer)** para termos uma cópia de segurança.

#### Image > Extract (Alt+Ctrl+X)

### 3. Janela Extract

| - Tool Options   |         |  |  |
|------------------|---------|--|--|
| Brush Size:      | 11 🕨    |  |  |
| Highlight:       | Green 😫 |  |  |
| Fill:            | Blue    |  |  |
| Extraction       |         |  |  |
| Smooth:          | 93 🕨    |  |  |
| Force Foreground |         |  |  |
| Color:           |         |  |  |
| Preview          |         |  |  |
| View:            | Orig 🜲  |  |  |
| Show:            | None 🗢  |  |  |
| Show Highlight   |         |  |  |
| Show Fill        |         |  |  |

Uma nova janela é lançada com as ferramentas do lado esquerdo e as opções do lado direito (a imagem aparece no meio).

**Tool Options:** Escolhemos um pincel tamanho 11 (points), Highlight: Green, Fill: Blue.

**Extraction:** O Smooth permite limpar alguns pixeis perdidos na extração e o Force Foreground é útil quando o fundo é similar à imagem o que torna dificil definir o contorno. Selecciona Force Foreground e muda a cor para uma Seguinte do contorno da imagem a extrair (usa o Eyedropper).

Para a nossa imagem seleccionamos o Force Foreground e um Smooth 93.

Não te esqueças que o **Undo** aqui não funciona. É preciso utilizar a ferramenta "**Eraser**" para apagar os enganos.

#### 4. Highlight

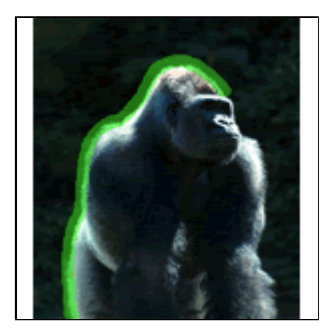

Escolhe a Ferramenta **Edge Highlighter** e pinta o contorno da imagem que queres extrair. (Podes alternar o tamanho do Pincel.)

Tem a certeza que fazes um contorno completo (fechado) é critico para o proximo passo.

#### 5. Paint Bucket

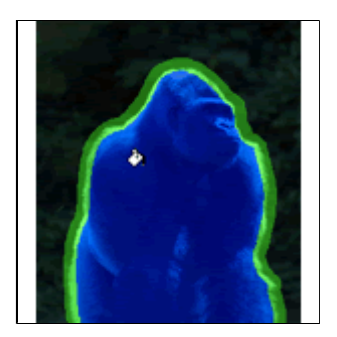

Escolhe a ferramenta "Fill" e clicka dentro do contorno criado.

### 6. Preview

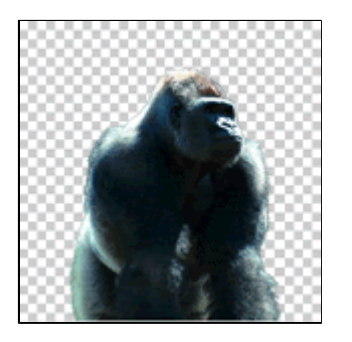

Depois de preencheres á area da imagem que pretendes manter, clicka no "**Preview**" para visualizares a imagem extraida. Faz **Ok**.

## 7. Abrir a imagem com outro fundo

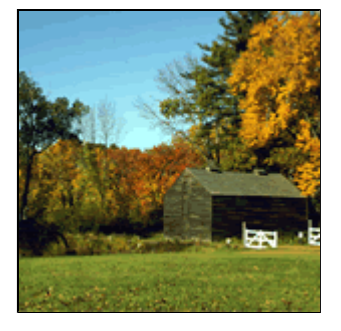

Abre a imagem que pretendes utilizar como fundo para a imagem extraida.

Têm em atenção a luzes o sol e o ângulo das sombras para obteres uma imagem realista.

Tambêm é importante verificar se as duas imagens têm a mesma resolução.

## 8. Posicionamento

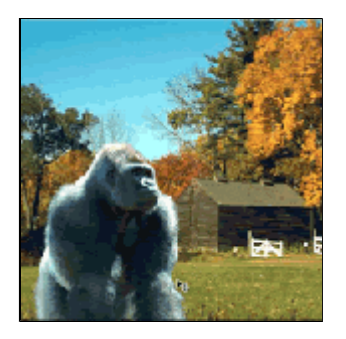

Arrasta o layer da imagem extraida (Gorila) com a ferramenta "**Move**" (V) para cima da nova imagem e posiciona-a no enquadramento da imagem.